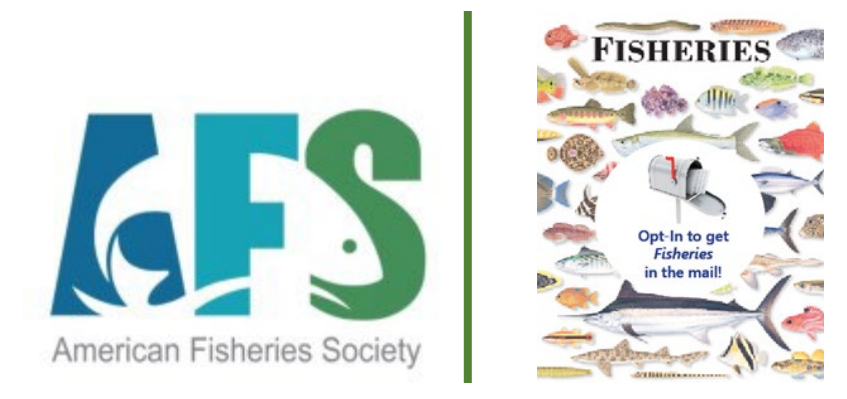

### **AFS Membership Renewal – Guidance Document**

#### NEW FOR 2024: You Must Opt-In to Receive Fisheries Magazine in the Mail!

#### Also: Take this opportunity to update your Contact Information and Demographics! Consider joining an AFS Section!

In an effort to reduce our carbon footprint, *Fisheries* magazine is going green. When you renew your membership this year, you must **OPT-IN to receive** *FISHERIES* magazine in the mail. To opt in, check the OPT-IN box in your account profile **Preferences** – some records may already indicate a check – in these cases, there is no need to make any changes. There is no extra charge to get it in the mail – it is one of your membership benefits.

If you choose to access *Fisheries* ONLINE ONLY, **leave the box unchecked**. You can also email <u>membership@fisheries.org</u> and we will update your preferences for you. You can also make this change at any time when you renew or by logging into your AFS account.

How to **Opt-In** to receive Fisheries magazine:

1) From the new AFS homepage, <u>www.fisheries.org</u>, log in to your AFS account.

| https://fisheries.org                        |                                       |                    |                      | Q           | A* \star | (3) 口  | ל≡ י |
|----------------------------------------------|---------------------------------------|--------------------|----------------------|-------------|----------|--------|------|
| American Fisheries Society Family of Website | es: Fisheries.org >                   |                    |                      |             |          |        |      |
| American Fisheries Society                   | n Give to Fisheries on Giving Tuesday | New Journal Design | Give to Fisheries on | Search here | ٩        | Donate | jin  |
| LOGIN                                        |                                       |                    |                      |             |          |        |      |
| Use<br>jtr                                   | mame<br>out@likestofish.com           |                    |                      |             |          |        |      |
| Pass                                         | sword                                 |                    |                      |             |          |        |      |
|                                              | eep me signed in                      |                    |                      |             |          |        |      |
|                                              | SIGN IN                               |                    |                      |             |          |        |      |

2) Your account should open in your About tab; if not, navigate to your About tab. Under "Preferences," click on the little box next to "Opt-In to Receive Fisheries – Check here to receive Fisheries in the mail." This is also a great opportunity to update all of your contact information and demographics.

| RENEW NOW                                                                                    | Abo                | out I                  | My Participation                  | My D                   | onations    | My Due      | s and Subscriptions                                        | My Awards ar    | nd Certifications      |
|----------------------------------------------------------------------------------------------|--------------------|------------------------|-----------------------------------|------------------------|-------------|-------------|------------------------------------------------------------|-----------------|------------------------|
| KENEW NOW                                                                                    | MY                 | OPE                    | N INVOI                           | CES                    |             |             |                                                            |                 |                        |
|                                                                                              |                    | Pay                    | Invoice                           | Date                   | Descript    | ion         | Due Date                                                   | Amount          | Balance Due            |
| DONATE NOW                                                                                   |                    | There                  | are no open in                    | voices at              | this time.  |             |                                                            |                 |                        |
| A<br>Sections and chapters                                                                   | After m<br>to insu | aking ch<br>re your ii | nanges on this<br>nformation is u | page, plei<br>Ipdated. | ase make su | ure to clio | ck the Save button i                                       | n the bottom ri | ght corner of the page |
| expires on                                                                                   | PEF                | RSON                   | JAL DETA                          | AILS                   |             |             | ADDRES                                                     | SES             | Å                      |
| Note to Members: If you<br>want to add Chapters to your<br>membership; this is not           | Divi               | sion                   | Division                          | ~                      |             |             | Main                                                       |                 | 1                      |
| possible online. Please<br>contact the AFS Membership<br>Team at<br>membership@fisheries.org | Ema                | ail<br>out@fis         | heries.org                        |                        |             |             | 1234 Trout La<br>Bethesda, MD<br>United States             | ne<br>20816     |                        |
| and they will be happy to do it for you.                                                     | Wor<br>(55         | k Phone                | 234                               |                        |             |             | <u>Show map</u><br>(555) 555-555<br>j <u>trout@fisheri</u> | 5<br>es.org     |                        |
| 1                                                                                            | Wor                | k Positio<br>sh Biolo  | on Title<br>gist                  | ~                      |             |             | FDIT PAS                                                   | SWORD           |                        |
| J <b>ane Trout</b><br>Fishesalot                                                             | Mot<br>(55         | oile Pho<br>55) 555-1  | ne<br>870                         |                        |             |             | Change passwo                                              | r <u>d</u>      |                        |
| 🔎 Jane Trout 🖉                                                                               |                    |                        |                                   |                        |             |             |                                                            | _               |                        |
| My AFS ID<br>115299                                                                          | PRI                | EFER                   | ENCES                             | eries - Ch             | eck here to | o receive   | Ficheries in the m                                         | ail             |                        |
| Early Career                                                                                 |                    | xclude                 | my name from                      | n Directo              | ry          |             | ishenes in the fi                                          |                 |                        |
| PUBLIC PROFILE                                                                               |                    | )o not sl              | hare my name                      | :                      |             |             |                                                            |                 |                        |
|                                                                                              | Spe                | cial cod               | e                                 |                        |             |             |                                                            |                 |                        |

3) Once you are finished making your changes, scroll to the bottom of the page and click the green Save bottom on the bottom left of the page to save your contact information changes and Preferences.

You may unsubscribe from these communications at any time. Please make sure you click the below Save button to update your preferences. After doing so, please click the Save button in the bottom right corner of page to save all changes you have made on the page.

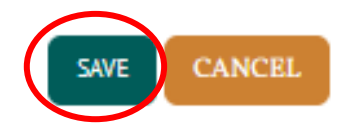

Once you've clicked the Save button, you will be taken back to the top of the page; you should see the message that says your preferences have been saved.

| The preferences have been saved | l.       |                |                           |                     |                          |                      |               |                   |
|---------------------------------|----------|----------------|---------------------------|---------------------|--------------------------|----------------------|---------------|-------------------|
| RENEW NOW                       | Ab<br>MY | out N          | My Participation          | My Do               | onations My Due          | es and Subscriptions | My Awards ar  | nd Certifications |
| DONATE NOW                      |          | Pay<br>There a | Invoice<br>are no open in | Date<br>voices at t | Description<br>his time. | Due Date             | <u>Amount</u> | Balance Due       |

4) Once you are at the top of the page, scroll back to the bottom of the page and click the green SAVE button at the bottom right to lock in ALL of your changes.

You may unsubscribe from these communications at any time. Please make sure you click the below Save button to update your preferences. After doing so, please click the Save button in the bottom right corner of page to save all changes you have made on the page.

| SAVE CANCEL |  |
|-------------|--|
|             |  |
|             |  |

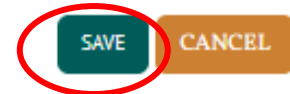

Congrats! You have opted-in to receive Fisheries magazine in the mail!

| ĺ | Successfully updated             |       |                  |              |                           |                              |  |
|---|----------------------------------|-------|------------------|--------------|---------------------------|------------------------------|--|
| l | The preferences have been saved. |       |                  |              |                           |                              |  |
|   | RENEW NOW                        | About | My Participation | My Donations | My Dues and Subscriptions | My Awards and Certifications |  |
|   |                                  | MYO   | PEN INVOIC       | ES           |                           |                              |  |

#### Another way to opt-in to *Fisheries* during the renewal process:

1) Once you log in to your account, click on the RENEW NOW button.

| RENEW NOW  | Abou             | it    | My Participation | My Do       | onations My Du | ues and Subscriptions | My Awards an | d Certifications |
|------------|------------------|-------|------------------|-------------|----------------|-----------------------|--------------|------------------|
| RENEW NOW  | MY OPEN INVOICES |       |                  |             |                |                       |              |                  |
|            |                  | Pay   | Invoice          | Date        | Description    | Due Date              | Amount       | Balance Due      |
| DONATE NOW |                  | There | are no open inv  | voices at t | his time.      |                       |              |                  |

2) The next screen will show you all of your dues subscriptions. Under "Subscriptions and Journals," click on the little button next to "Fisheries Magazine."

#### EARLY CAREER PROFESSIONAL

٦

# Dues Activity Unit Price Quantity Amount Image: Colspan="3">Early Career Membership Dues S5.00 I S5.00

#### Chapters

|   | Item                           | Unit Price | Quantity | Amount |
|---|--------------------------------|------------|----------|--------|
| 2 | Atlantic International Chapter | 5.00       | I        | 5.00   |
|   | Potomac Chapter                | 5.00       | I        | 5.00   |

| $\setminus$ |          | Sul | bscriptions and Journals |            |          |        |
|-------------|----------|-----|--------------------------|------------|----------|--------|
|             | _        |     | item                     | Unit Price | Quantity | Amount |
|             | <u> </u> |     | Online Journals Package  | 0.00       | 1        | 0.00   |
|             |          |     | Fisheries Magazine       | 0.00       | 1        | 0.00   |
|             |          |     |                          |            |          |        |

#### 3) This is also a great opportunity to add any Sections you may be interested in.

| Ор           | tional Sections                     |     |            |          |        |
|--------------|-------------------------------------|-----|------------|----------|--------|
|              | item                                |     | Unit Price | Quantity | Amount |
| ~            | Student and Early Career Subsect of | Edu | 0.00       | 1        | 0.00   |
| ✓            | Bioengineering Section              |     | 10.00      | 1        | 10.00  |
|              | Canadian Aquatic Resources Section  |     | 10.00      | 0        | 0.00   |
|              | Coop Research w/ Stakeholders       |     | 5.00       | 0        | 0.00   |
|              | Education Section                   |     | 5.00       | 0        | 0.00   |
| $\checkmark$ | Early Life History Section          |     | 15.00      | 1        | 15.00  |
|              |                                     |     |            |          |        |

4) Once you are done checking any dues subscriptions you may want added to your account, scroll to the bottom and click on "Update Cart."

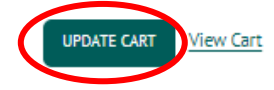

V 2023 V

•csc

PROCEED TO CHECKOUT

Once you are in your Cart, you should see a line for any adjustments (additions) to your dues subscriptions. This line is non-descript; \$0.00 will be added for opting in to Fisheries and any subscriptions added that involve a charge will show the amount here.

| IIEM5              |                                  |          |       |       |               |
|--------------------|----------------------------------|----------|-------|-------|---------------|
| Item               |                                  | Quantity | Price | Total |               |
| Adjustments for in | voice: Renewal Fees - Jane Trout | 1        | 25.00 | 25.00 | <u>Remove</u> |
|                    |                                  |          |       |       | UPDA          |
| ter your payn      | nent details and you are done    | !!       |       |       |               |
| , , ,              |                                  |          |       |       |               |
| PAYMENT DE         | TAILS                            |          |       |       |               |
| Payment amount     | 90.00                            |          |       |       |               |
| Payment method     | American Express 🗸               |          |       |       |               |
| Card number        |                                  |          |       |       |               |
| Name on card       | Jane Trout                       |          |       |       |               |
|                    |                                  |          |       |       |               |

Remember, you can also email membership@fisheries.org and we can opt you in to receive Fisheries magazine in the mail for you or. Simply put "Opt-in to Fisheries" in the subject and we'll take care of the rest! If you only want to access the magazine online, but are unsure of your preferences, we can help you with that, too. 😊

Note: If you have opted in to receive Fisheries under your Preferences, do not be alarmed if it is not checked under "Journals and Subscriptions." This simply gives you another chance to opt in to Fisheries – as long as it is checked in Preferences, you are set and opted in to receive *Fisheries* in the mail.

If you need ANY assistance at all with renewing your membership, opting in to Fisheries, logging in to your account, updating your preferences or contact information, adding a Section, the Membership Team is here to help you!

Simply email Kelly and Mia at:

## membership@fisheries.org!